# **DEVOCEAN** 반응형 팝업 슬라이더 사용자 매뉴얼

Supports GNU Board 5.4.6+ Devocean POPüP PLUGIN v1.0.0

DEVOCEAN 반응형 팝업 슬라이더는 상용 라이센스로 제공됩니다. 이 소프트웨어는 DEVOCEAN의 자산이며, 무단 복제, 수정, 배포, 사용은 엄격히 금지됩니다. 본 제품은 1개 도메인에 한해 1회 사용이 허가되며, 다수의 도메인에서 사용할 경우 각각의 라이센스를 별도로 구매하셔야 합니다. 라이센스 관련 문의는 devoceanlab@gmail.com 로 연락해주세요.

# Content

- 1. 소개
- 2. 패키지 구성
- 3. 설치 방법
- 4. 사용 방법
- 5. 이미지 링크 설정
- 6. 자주 묻는 질문
- 7. 문제 해결
- 8. 버전 정보
- 9. 라이센스

# 소개

DEVOCEAN 반응형 팝업 슬라이더는 그누보드를 위한 고급 팝업 플러그인입니다. 기존 그누보드의팝업 기능을 향상시켜 여러 이미지를 슬라이드 형식으로 표시하고, 반응형 디자인을 적용하여 PC와 모바일 환경에서 모두 최적의 사용자 경험을 제공합니다.

### 주요 기능

- 자동설치로 간편한 사용
- 다크모드, 라이트모드 지원
- 위치도 센터 정렬, 사용자 지정 가능
- 여러 이미지를 슬라이더로 자동 표시
- 완전 반응형 디자인 (모바일 최적화)
- 세련된 디자인과 애니메이션

### 패키지 구성

DEVOCEAN 반응형 팝업 슬라이더 패키지는 다음과 같은 파일들로 구성되어 있습니다. install.php 파일만 업로드하시면 자동으로 필요한 모든 파일이 생성되며, 나머지 파일들은 수동 설치 시에 사용할 수 있습니다.

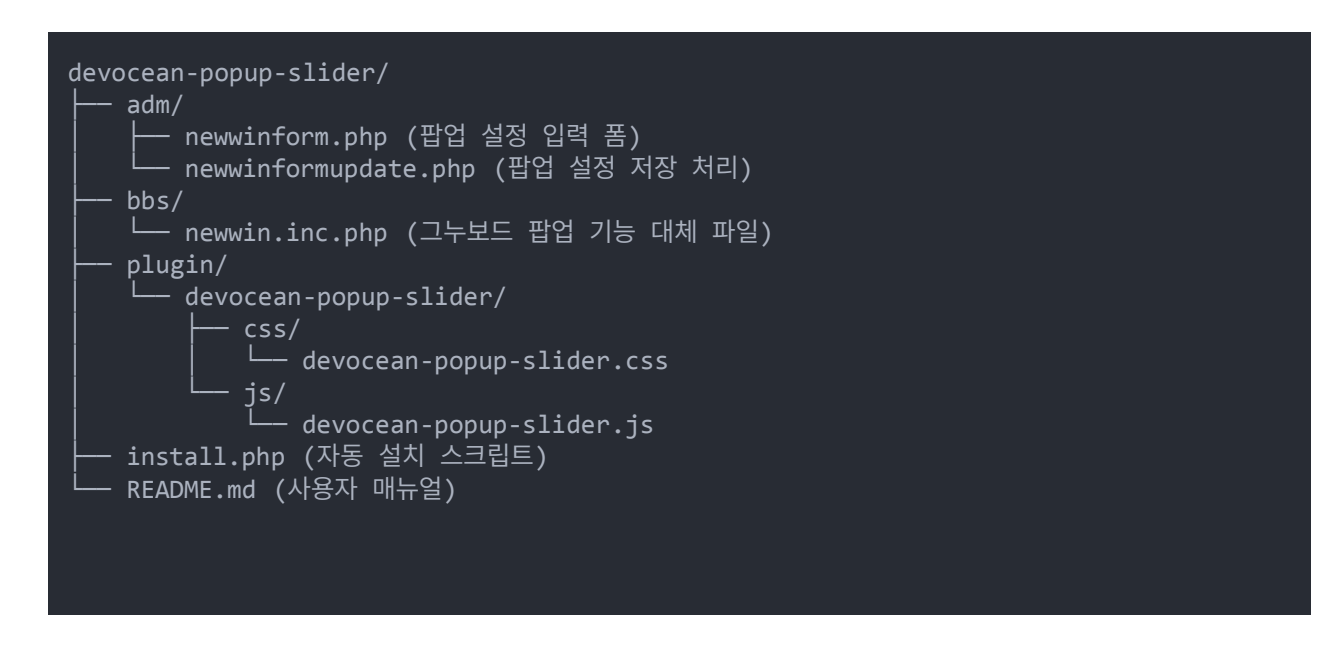

# 설치 방법

### 자동 설치 (권장)

- 1. 다운로드 받은 패키지의 install.php 파일만 그누보드 루트 디렉토리에 업로드합니다.
- 2. 웹 브라우저에서 다음 URL을 방문합니다:

https://귀하의도메인.com/install.php

- 라이선스 키를 입력하시고 설치시작 버튼을 클릭하시면 자동으로 설치가 되며, 성공 메시지가 표시됩니다.
- 4. 설치가 완료되면 보안을 위해 install.php 파일을 삭제하세요.

반응형 팝업 슬라이더 설치 성공

설치<mark>가 성공적으로 완료되었습니다!</mark> 이제 반응형 팝업 슬라이터를 사용할 수 있습니다.

### 수동 설치

자동 설치가 실패하는 경우 다음 단계에 따라 수동으로 설치할 수 있습니다:

- 1. 그누보드 루트 디렉토리에 plugin/devocean-popup-slider/css 및 plugin/devocean-popupslider/js 디렉토리를 생성합니다.
- 2. 패키지에서 제공된 CSS 파일을 plugin/devocean-popup-slider/css/ 디렉토리에 복사합니다.
- 3. 패키지에서 제공된 JS 파일을 plugin/devocean-popup-slider/js/ 디렉토리에 복사합니다.
- 4. 기존 bbs/newwin.inc.php 파일을 백업합니다 (예: bbs/newwin.inc.php.bak).
- 5. 패키지에서 제공된 newwin.inc.php 파일을 bbs/ 디렉토리에 복사합니다.
- 7존 adm/newwinform.php 파일, adm/ newwinformupdate.php 파일을 백업합니다.
   (예: adm/newwinform.php.bak, adm/ newwinformupdate.php.bak)
- 7. 패키지에서 제공된 newwinform.php 파일, newwinformupdate.php 파일을 adm/ 디렉토리에 복사합니다.

# 사용 방법

DEVOCEAN 반응형 팝업 슬라이더는 그누보드의 **기존 팝업 관리 기능과 완벽하게 통합됩니다**. 다음 단계를 따라 사용하세요<sup>:</sup>

- 1. 그누보드 관리자 페이지에 로그인합니다.
- 2. 관리자 메뉴 > 팝업레이어 관리로 이동합니다.
- 3. 새 팝업 추가 버튼을 클릭합니다.
- 4. 팝업 제목, 표시 기간, 위치 등 기본 정보를 입력합니다.
- 5. 팝업 내용 영역에 슬라이더로 표시할 이미지를 삽입합니다.
  이미지가 2개 이상인 경우 자동으로 슬라이더가 적용됩니다.
  - 1개의 이미지만 있는 경우 일반 팝업으로 표시됩니다.
- 6. 확인 버튼을 클릭하여 팝업을 저장합니다.

| 테마 | 및 | 정렬 | 설정 |
|----|---|----|----|
|----|---|----|----|

| 테마선택  | 라이트: 흰색 UI / 다크: 어두운 UI (슬라이더 컨트롤, 닫기 배경컬러 포함)<br>④ 라이트 〇 다크 |
|-------|--------------------------------------------------------------|
| 팝업 정렬 | 기본정렬: 위치 직접 입력 / 센터정렬: 화면 가운데 고정<br>〇 기본정렬 : ④ 센터정렬          |

다크모드 & 라이트모드 지원 - 사이트 분위기에 맞춘 테마 선택 위치 설정 지원 - 센터 정렬 또는 사용자 지정 위치 설정 가능

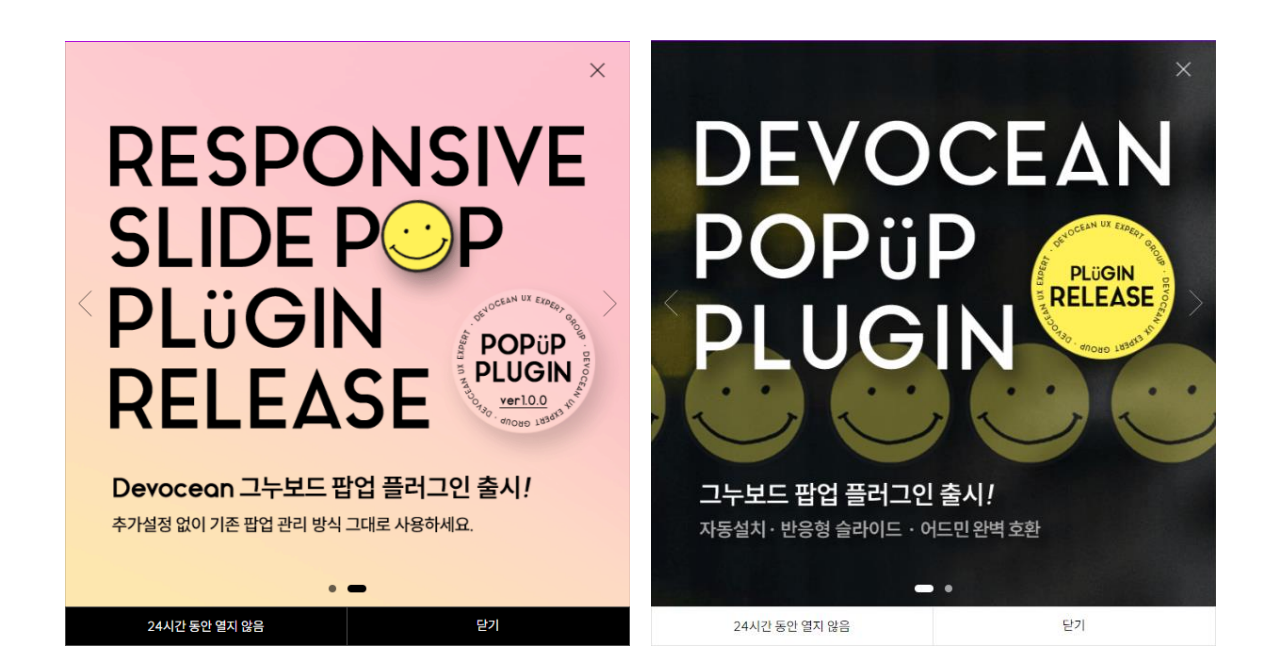

## 사용 방법

### 이미지 링크 설정

### 방법 1: 에디터 도구 사용하기 (권장)

### 이미지 추가하기:

- 1. 에디터 툴바에서 사진 아이콘을 클릭합니다.
- 2. 이미지를 업로드하거나 서버에서 선택합니다.
- 3. 이미지 삽입 후, 해당 이미지를 클릭하여 선택합니다.

### **링크 추가하기**:

- 1. 이미지가 선택된 상태에서 에디터 툴바의 URL 아이콘(체인 모양)을 클릭합니다.
- 2. URL 입력 창이 나타나면 링크할 주소(예: https://example.com)를 입력합니다.
- 3. 필요시 새 창에서 열기 옵션을 선택합니다.
- 4. 확인을 클릭하여 링크를 적용합니다.

#### 방법 2: HTML 코드 직접 편집하기

팝업 내용 편집 시 HTML 모드로 전환합니다。 이미지 태그를 링크 태그로 감싸서 링크를 설정합니다.

각 이미지마다 다른 링크를 설정할 수 있습니다. 링크 없이 이미지만 표시하려면 <a> 태그 없이 <img> 태그만 사용하세요.

### 주의사항

- 이미지에 적용된 링크는 클릭 시 해당 URL로 이동하게 됩니다.
- 새 창에서 열리게 하려면 <a href="URL" target="\_blank"> 속성을 추가하세요.
- 링크 URL에는 반드시 http:// 또는 https://를 포함한 전체 URL을 입력하세요.

위의 두 방법 중 어느 것을 사용해도 동일한 결과를 얻을 수 있습니다. 에디터를 사용하는 방법(방법 1)이 편리하고 실수할 가능성이 적어 일반 사용자에게 권장됩니다.

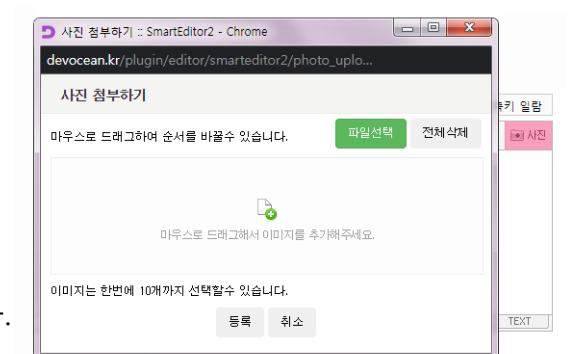

| 74 | 귀       | <u> 2ł</u> | Ŧ | 2 | Ŧ | 가 | 걔 | E | ≣ | Ŧ  | ₽ | >> | 66 | URL | * |
|----|---------|------------|---|---|---|---|---|---|---|----|---|----|----|-----|---|
|    | http:// |            |   |   |   |   |   |   |   | 적8 | 3 | 취리 | 2  |     |   |

Editor HTML TEXT

© 2025 DEVOCEAN. All Rights Reserved.

# 자주 묻는 질문

#### Q: 몇 개의 이미지까지 슬라이더에 추가할 수 있나요?

A: 기술적인 제한은 없지만, 사용자 경험을 위해 3-5개 정도의 이미지를 권장합니다.

#### Q: 슬라이더 자동 재생 속도를 변경할 수 있나요?

A: 기본 설정은 5초(5000ms)입니다.

변경하려면 plugin/devocean-popup-slider/js/devocean-popup-slider.js 파일에서 autoplay: { delay: 5000 } 부분을 수정하세요.

#### Q: 슬라이더 디자인을 변경할 수 있나요?

A: 네, plugin/devocean-popup-slider/css/devocean-popup-slider.css 파일을 수정하여 디자인을 변경할 수 있습니다.

#### Q: 슬라이더 Controls (좌우버튼, 페이징 불릿, 상단 닫기) 컬러를 변경할 수 있나요?

A: 네, plugin/devocean-popup-slider/css/devocean-popup-slider.css 파일에서

:root { --devpop-color: #fff; } 에서 변경할 컬러를 넣어주세요 (디폴트는 #fff)

#### Q: 슬라이더 Controls (좌우버튼, 페이징 불릿, 상단 닫기) 를 숨길 수 있나요?

A: 네, plugin/devocean-popup-slider/css/devocean-popup-slider.css 파일 (16번째 줄부터 노출 ) 에서 해당요소를 display: none;으로 변경하세요

/\* DEVOCEAN 슬라이더 컨트롤 사용자 지정 \*/ :root { --devpop-color: #fff; } /\* 컨트롤 컬러 (기본: 흰색) \*/

/\* 숨기고 싶을 땐 display: none; \*/ .hd\_pops\_top\_close { display: block; } /\* 상단 닫기 버튼 \*/ .devocean-popup-slider .swiper-button-next, .devocean-popup-slider .swiper-button-prev { display: block; } /\* 좌우 버튼 \*/ .devocean-popup-slider .swiper-pagination { display: block; } /\* 페이징 불릿 \*/

# 문제해결

#### 슬라이더가 표시되지 않는 경우

- 팝업에 최소 2개 이상의 이미지가 포함되어 있는지 확인하세요.
- 웹 콘솔을 확인하여 JavaScript 오류가 없는지 확인하세요.
- 서버에서 외부 CDN(cdnjs.cloudflare.com)에 접근할 수 있는지 확인하세요.

#### 모바일에서 팝업이 제대로 표시되지 않는 경우

- CSS 파일이 제대로 로드되었는지 확인하세요.
- 테마나 다른 플러그인과의 CSS 충돌이 있는지 확인하세요.
- 이미지 링크가 작동하지 않는 경우
- HTML 코드에서 <a> 태그와 <img> 태그의 구문이 올바른지 확인하세요.
- 링크 URL이 올바른 형식인지 확인하세요 (http:// 또는 https:// 포함)

### 버전 정보

버전 1.0.0 (2025년 5월) - 초기 릴리스

# 라이선스

DEVOCEAN 반응형 팝업 슬라이더는 상용 라이센스로 제공됩니다. 이 소프트웨어는 DEVOCEAN의 자산이며, 무단 복제, 수정, 배포, 사용은 엄격히 금지됩니다. 본 제품은 1개 도메인에 한해 1회 사용이 허가되며, 다수의 도메인에서 사용할 경우 각각의 라이센스를 별도로 구매하셔야 합니다.

라이센스 관련 문의는 devoceanlab@gmail.com 로 연락해주세요.